### JULY 13, 2022

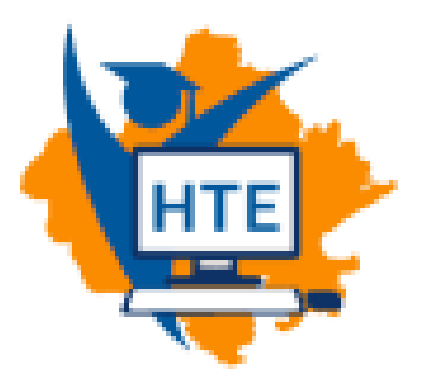

# USER MANUAL FOR DUPLICATE MARKSHEET/PROVISIONAL CERTIFICATE PROCESS DOCUMENT FOR COLLEGE

REPRESENTED BY: DEPARTMENT OF INFORMATION TECHNOLOGY & COMMUNICATION JAIPUR

### Table of Contents

| Introduc | tion:. |    |         |           |           |       |                   |              | 2  |
|----------|--------|----|---------|-----------|-----------|-------|-------------------|--------------|----|
| Process  | flow   | to | provide | Duplicate | Documents | (Mark | sheet/Provisional | Certificate) | by |
| College: |        |    |         |           |           |       |                   | 2            |    |

#### Introduction:

The purpose of this document is to provide information on the process flow as to how a user (college) can provide duplicate documents (mark sheet/provisional certificate) to a student after a student has deposited the fee for a duplicate document.

## Process flow to provide Duplicate Documents (Mark sheet/Provisional Certificate) by College:

• SSO login page (https://sso.rajasthan.gov.in/signin) for the user.

| Rajasthan Single Sign On v29<br>One Digital Identity for all Applications |                                    | English   हिन्दी              |
|---------------------------------------------------------------------------|------------------------------------|-------------------------------|
|                                                                           | Login                              | Registration                  |
| G2G APPS                                                                  |                                    |                               |
| 1,84                                                                      | Digital Identity (SSOID/ Us        | ername)                       |
|                                                                           | Password                           |                               |
| G2C/ G2B APPS                                                             |                                    |                               |
|                                                                           | 2441 <sup>5</sup>                  | 7 Enter Captcha 🔁             |
|                                                                           |                                    |                               |
|                                                                           | Le                                 | ogin                          |
| IDENTITIES                                                                | 🖒 I Forgot my Digital Identi       | ty (SSOID). <u>Click Here</u> |
| 0                                                                         | C I Forgot my Password. <u>Cli</u> | <u>ck Here</u>                |
|                                                                           |                                    |                               |

• After successful login by the user, click on the "HIGHER & TECHNICAL EDUCATION" icon. This screen will be shown as:

|               | RAJASTHAN<br>GOVERNMENT C       | N SINGLE SIGN ON<br>DF RAJASTHAN                    | V23.8                                         |                                 |                                          | ANSHULMATHUR   | 808 3                         |                                              |                                 | <b></b>                  |
|---------------|---------------------------------|-----------------------------------------------------|-----------------------------------------------|---------------------------------|------------------------------------------|----------------|-------------------------------|----------------------------------------------|---------------------------------|--------------------------|
|               | D Recent Apps                   | Applications 🕴 8il                                  | Payments                                      |                                 |                                          |                |                               | Quick Search                                 | Q JA SORT E                     |                          |
| <b>≗</b><br>₹ | RajMail                         | <b>चिरैजीवी</b><br>मुक्सीविदी सरक्ष रेग             | E CONTRACTOR                                  | <b>K</b>                        |                                          | AADHAAR        | <b>_</b>                      |                                              | Raj-eGyan                       | í ی                      |
| 0             | RAJMAIL                         | MUKHYA MANTRI<br>CHIRANJEEVI<br>SWASTHYA BIMA YOJNA | RECRUITMENT PORTAL                            | HIGHER & TECHNICAL<br>EDUCATION | RAJASTHAN<br>GOVERNMENT HEALTH<br>SCHEME | RAJAADHAAR     | ATTENDANCE MIS                | DISASTER<br>MANAGEMENT<br>INFORMATION SYSTEM | E-LEARNING                      | RAJ SILICOSIS NEW        |
| الله<br>د     | housis Torrig Instate           | जन-आधार                                             | RSPCB                                         |                                 | Higher & Technical Education             | on (HTE)       |                               | -                                            | ٢                               | र्थे<br>भामाशाह<br>योजना |
|               | ITI APP                         | JAN AADHAAR                                         | RAJASTHAN STATE<br>POLLUTION CONTROL<br>BOARD | 90-A FOR DA & UIT<br>(UDH)      | 90A FOR ULB (LSG)                        | ANUJA NIGAM    | ARMS LICENCE                  | ARTISAN REG.                                 | AYUSH                           | BHAMASHAH                |
|               | BPAS                            | BRAS                                                |                                               | E-BUSINESS                      | Ø                                        | ्र<br>स्वापक्य | 므                             |                                              | 4                               | C                        |
|               | BUILDING PLAN<br>APPROVAL (LSG) | BUILDING PLAN<br>APPROVAL (UDH)                     | BUSINESS REG.                                 | BUSINESS TO<br>GOVERNMENT (B2G) | CHALLENGE FOR<br>CHANGE                  | CHANAKYA       | CHIEF MINISTER RELIEF<br>FUND | CIRCUIT HOUSE<br>MANAGEMENT SYSTEM           | CONTRACTOR<br>MANAGEMENT SYSTEM | CROWD SOURCING           |

• User now select organization as BTR Engineering and BTER Eng. Result as application and click on "Continue" button.

| Select Your Organization and Application to<br>start your session<br>Board of Technical Education (BTER Engineerin<br>Result(Semester)<br>Continue<br>-OR-<br>-OR- | LOGIN                                                          |     |
|----------------------------------------------------------------------------------------------------|----------------------------------------------------------------|-----|
| Board of Technical Education (BTER Engineerin<br>Result(Semester)<br>Continue<br>-OR -                                                                             | Select Your Organization and Application<br>start your session | ,   |
| Result(Semester) Continue OR - Back to SSO                                                                                                    | Board of Technical Education (BTER Engineer                    | n ~ |
| Continue<br>- OR -<br>Back to SSO                                                                                                    | Result(Semester)                                               | ~   |
| - OR -<br>Back to SSO                                                                                                    | Continue                                                       |     |
| Back to SSO                                                                                                    | - OR -                                                         |     |
|                                                                                                    | Back to SSO                                                    |     |

• The user will see the dashboard as shown at the bottom of the screen.

|                                                           | Board of Technical Education<br>Department of Technical Education Rajasthan, Jodhpur<br>W-6 Residency Road, Jodhpur -342011 |                                  |          |
|-----------------------------------------------------------|----------------------------------------------------------------------------------------------------|----------------------------------|----------|
| 🞏 Reports 👻 🗳 Dup                                         | licate Marksheets                                                                                                    | End Term: Nov 21   👇 Back To SSO | 🖴 Logout |
| Dashboard<br>582<br>No. of Students Result<br>More info Q |                                                                                                    |                                  |          |

• The user selects "End Term" as per required as shown at the bottom of the screen.

|                                                           | Board of Technical Education<br>Department of Technical Education Rajasthan, Jodhpur<br>W-6 Residency Road, Jodhpur -342011 | Q                |               |          |
|-----------------------------------------------------------|----------------------------------------------------------------------------------------------------|------------------|---------------|----------|
| 🖻 Reports 🚽 🔹 🗘 Dupli                                     | cate Marksheets                                                                                                    | End Term: Nov 21 | 👆 Back To SSO | 🖨 Logout |
| Dashboard<br>582<br>No. of Students Result<br>More Info O |                                                                                                    |                  |               |          |

• User click on "Duplicate Mark Sheet" as shown at the bottom of the screen.

|                                           | Board of Tech<br>Department o<br>W-6 Residenc | nical Education<br>f Technical Education Rajasthan, Jodhpur<br>y Road, Jodhpur -342011 |                  |             | ALL .  |
|-------------------------------------------|-----------------------------------------------|----------------------------------------------------------------------------------------|------------------|-------------|--------|
| 🖻 Reports 🚽                               | Duplicate Marksheets                          |                                                                                        | End Term: Nov 21 | Sack To SSO | Logout |
| Dashboard<br>582<br>No. of Students<br>Mo | Result                                        |                                                                                        |                  |             |        |

• Click on "Download & Issue" button to provide a duplicate mark sheet to the student. User can also search application by Roll number and Enrolment Number.

|                                                                                                    | Board of Technical Educat<br>Department of Technical E<br>W-6 Residency Road, Jodh                           | tion<br>Education Rajasthan, Jodhpur<br>hpur -342011                                                    |                                                                       | CORPORE DE                                |                   |
|----------------------------------------------------------------------------------------------------|----------------------------------------------------------------------------------------------------|----------------------------------------------------------------------------------------------------|-----------------------------------------------------------------------|-------------------------------------------|-------------------|
| 🕿 Reports 👻 🔹 Duplic                                                                                                    | ate Marksheets                                                                                               |                                                                                                    | End Term: Nov 20                                                      | 🕈 Back                                    | To SSO   🔒 Logout |
| Download Marksheets                                                                                                    |                                                                                                    |                                                                                                    |                                                                       |                                           |                   |
| Roll Number:                                                                                                    |                                                                                                    | Enrollm                                                                                                 | ent Number:                                                           |                                           |                   |
|                                                                                                    |                                                                                                    |                                                                                                    |                                                                       |                                           |                   |
|                                                                                                    |                                                                                                    | Q Search                                                                                                |                                                                       |                                           |                   |
|                                                                                                    |                                                                                                    | Q Search                                                                                                |                                                                       |                                           |                   |
| Download issued Marksheet Report                                                                                                 | 1                                                                                                    | Q Search                                                                                                |                                                                       | 10                                        | Records per page  |
| Download issued Marksheet Repor                                                                                                  | Student Name                                                                                                 | Q Search                                                                                                | Student Roll No                                                       | 10 Actions                                | Records per page  |
| Download issued Marksheet Repor<br>Enrollment<br>CE20200001/001                                                                  | Student Name<br>AARTI ACHARYA                                                                                | Q. Search Father Name GAJANAND ACHARYA                                                                  | Student Roll No<br>1100001                                            | 10 Actions<br>ISSUED                      | Records per page  |
| Download issued Marksheet Repor<br>Enrollment<br>CE20200001/001<br>CE20200001/001                                                | Student Name<br>AARTI ACHARYA<br>AARTI ACHARYA                                                               | Q. Search<br>Father Name<br>GAJANAND ACHARYA<br>GAJANAND ACHARYA                                        | Student Roll No           1100001           1100001                   | 10 Actions<br>ISSUED<br>ISSUED            | Records per page  |
| Download issued Marksheet Report           Enrollment           CE20200001/001           CE20200001/001           CE20200001/001 | Student Name           AARTI ACHARYA           AARTI ACHARYA           AARTI ACHARYA           AARTI ACHARYA | Q Search<br>Father Name<br>GAJANAND ACHARYA<br>GAJANAND ACHARYA<br>GAJANAND ACHARYA                     | Student Roll No           1100001           1100001           1100001 | 10 Actions<br>ISSUED<br>ISSUED            | Records per page  |
| Download issued Marksheet Report           Enrollment           CE20200001/001           CE20200001/001           CE20200001/001 | Student Name           AARTI ACHARYA           AARTI ACHARYA           AARTI ACHARYA           AARTI ACHARYA | Father Name       GAJANAND ACHARYA       GAJANAND ACHARYA       GAJANAND ACHARYA       GAJANAND ACHARYA | Student Roll No           1100001           1100001           1100001 | 10 Actions<br>ISSUED<br>ISSUED<br>Downloa | Records per page  |

• User can also download issued mark sheet report by click on "Download issued Mark sheet Report" button as shown at the bottom of the screen.

|                                                                                                    | Board of Technical Educa<br>Department of Technical<br>W-6 Residency Road, Jod                               | tion<br>Education Rajasthan, Jodhpur<br>hpur -342011                                                    | (                                                                     | JOCHEUR                                                            |                   |
|----------------------------------------------------------------------------------------------------|----------------------------------------------------------------------------------------------------|----------------------------------------------------------------------------------------------------|-----------------------------------------------------------------------|--------------------------------------------------------------------|-------------------|
| 😰 Reports 👻 🔹 🗘 Duplic                                                                                                    | ate Marksheets                                                                                               |                                                                                                    | End Term: Nov 20                                                      | 👆 👆 Back                                                           | To SSO   🔒 Logout |
| Download Marksheets                                                                                                    |                                                                                                    |                                                                                                    |                                                                       |                                                                    |                   |
| Roll Number:                                                                                                    |                                                                                                    | Enrollr                                                                                                 | nent Number:                                                          |                                                                    |                   |
|                                                                                                    |                                                                                                    |                                                                                                    |                                                                       |                                                                    |                   |
|                                                                                                    |                                                                                                    | Q Search                                                                                                |                                                                       |                                                                    |                   |
| Download issued Marksheet Repor                                                                                                  | 3                                                                                                    | Q Search                                                                                                |                                                                       | 10 ~                                                               | Records per page  |
| Download issued Marksheet Repor<br>Enrollment                                                                                    | 3 Student Name                                                                                               | Q Search                                                                                                | Student Roll No                                                       | 10 ×<br>Actions                                                    | Records per page  |
| Download issued Marksheet Repor                                                                                                  | Student Name<br>AARTIACHARYA                                                                                 | Q Search Father Name GAJANAND ACHARYA                                                                   | Student Roll No<br>1100001                                            | 10 ~<br>Actions<br>ISSUED                                          | Records per page  |
| Download issued Marksheet Repor<br>Enrollment<br>CE20200001/001<br>CE20200001/001                                                | Student Name<br>AARTI ACHARYA<br>AARTI ACHARYA                                                               | Q Search Father Name GAJANAND ACHARYA GAJANAND ACHARYA                                                  | Student Roll No           1100001           1100001                   | 10 ×<br>Actions<br>ISSUED<br>ISSUED                                | Records per page  |
| Download issued Marksheet Report           Enrollment           CE20200001/001           CE20200001/001           CE20200001/001 | Student Name           AARTI ACHARYA           AARTI ACHARYA           AARTI ACHARYA           AARTI ACHARYA | Q Search Father Name GAJANAND ACHARYA GAJANAND ACHARYA GAJANAND ACHARYA                                 | Student Roll No           1100001           1100001           1100001 | 10 Actions<br>ISSUED<br>ISSUED<br>Download                         | Records per page  |
| Download Issued Marksheet Report           Enrollment           CE20200001/001           CE20200001/001           CE20200001/001 | Student Name           AARTI ACHARYA           AARTI ACHARYA           AARTI ACHARYA           AARTI ACHARYA | Pather Name       GAJANAND ACHARYA       GAJANAND ACHARYA       GAJANAND ACHARYA       GAJANAND ACHARYA | Student Roll No           1100001           1100001           1100001 | 10     Actions       ISSUED     ISSUED       Download     Download | Records per page  |